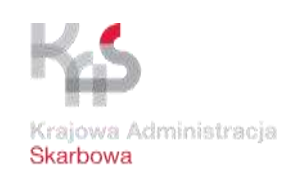

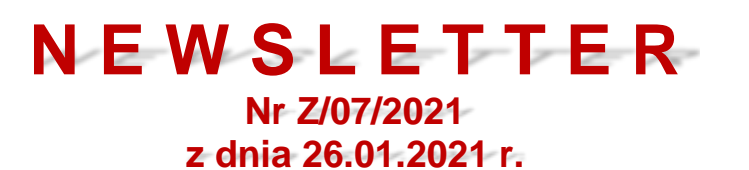

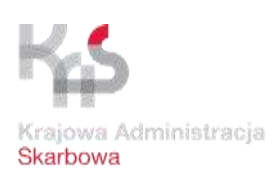

| Lp. | Nazwa materiału/Opis informacji                                                                                                    |
|-----|----------------------------------------------------------------------------------------------------|
| 1.  | Szanowni Państwo,                                                                                                    |
|     | W związku z informacjami od podmiotów nt. niejednolitej praktyki dotyczącej obsługi procedury tranzytu do/z Wielkiej Brytanii, Ministerstwo Finansów informuje, że:                                                                                                    |
|     | 1. Dla przewozów towarów unijnych do obszaru Irlandii Północnej lub do Irlandii przez terytorium Wielkiej Brytanii (kod geograficzny GB) zastosowanie ma procedura T2 (bez procedury wywozu). Procedura T2 powinna zostać zakończona przez przedstawienie towarów w urzędzie celnym przeznaczenia w Irlandii Północnej lub Irlandii - nie wykonanie tego obowiązku skutkować będzie wszczęciem procedury poszukiwawczej.                                                                                                    |
|     | W kierunku odwrotnym (do Polski): po zakończeniu procedury T2 z wynikiem kontroli<br>"zgodnie" lub "uznano za zgodnie" towary zostają zwolnione z dozoru celnego bez<br>oczekiwania na zgłoszenie do następnej procedury celnej. Operacja T2 oznacza,<br>że towary mają unijny status celny i po prawidłowym zakończeniu procedury tranzytu<br>znajdują się w swobodnym obrocie i nie wymagają objęcia kolejnym zgłoszeniem<br>celnym.                                                                                                    |
|     | 2. W zakresie obsługi danych bezpieczeństwa i ochrony:                                                                                                    |
|     | - system NCTS w Wielkiej Brytanii, stosowany dla realizacji wspólnej procedury tranzytowej, nie przyjmuje danych bezpieczeństwa i ochrony w ramach zgłoszenia tranzytowego. Oznacza to, że w przypadku przewozu towarów z Wielkiej Brytanii w ramach operacji tranzytowej, w urzędzie celnym wprowadzenia towarów na obszar celny UE wymagane będzie dodatkowo złożenie odrębnej przywozowej deklaracji skróconej (PDS) do systemu ICS w urzędzie celnym wprowadzenia towarów na obszar celny UE (np. do systemu ICS w Francji lub w Belgii);                                                                                                    |
|     | <ul> <li>w przypadku przewozu towarów o statusie unijnym z Polski do Irlandii przez<br/>terytorium Wielkiej Brytanii w ramach procedury unijnego tranzytu wewnętrznego T2<br/>nie należy składać danych bezpieczeństwa i ochrony w ramach zgłoszenia<br/>tranzytowego w systemie NCTS2, ale w urzędzie celnym granicznym w Irlandii należy<br/>złożyć PDS do irlandzkiego systemu ICS (jest to wymóg administracji celnej Irlandii).<br/>W kierunku odwrotnym – w Irlandii jest możliwe złożenie danych bezpieczeństwa<br/>i ochrony w ramach zgłoszenia tranzytowego w irlandzkim systemie NCTS,<br/>co powoduje, że nie ma konieczności składania odrębnej PDS przy wprowadzaniu</li> </ul> |

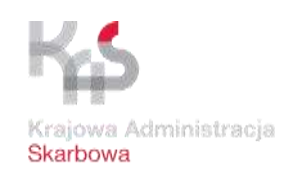

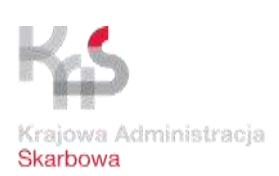

## NEWSLETTER Nr Z/07/2021 z dnia 26.01.2021 r.

towarów z terytorium Wielkiej Brytanii na obszar celny UE (np. we Francji lub w Belgii);

- w przypadku przewozu towarów o statusie unijnym z Irlandii lub z obszaru Irlandii Północnej bezpośrednio do innego punktu na obszarze celnym UE, bez przewozu przez terytorium Wielkiej Brytanii lub terytorium innego kraju trzeciego, nie jest wymagana PDS, natomiast wymagane jest potwierdzenie unijnego statusu celnego towarów. Potwierdzenie unijnego statusu celnego towarów może być dokonane np. przez: wystawienie dokumentu T2L (w Polsce w systemie AES/STATUS), potwierdzenie unijnego statusu towarów na manifeście morskim lub poprzez zastosowanie regularnej linii żeglugowej RSS (regular shipping service). Szczegółowe informacje nt. potwierdzenia unijnego statusu celnego towarów zawarte są w Podręczniku Tranzytowym dostępnym na stronie internetowej www.podatki.gov.pl/clo/informacjedla-przedsiebiorcow/procedury-celne/procedura-tranzytu/. Informacje nt. systemu AES/STATUS dostępne stronie internetowei PUESC na są www.puesc.gov.pl/web/puesc/e-status.

W nawiązaniu do Newslettera nr Z/73/2020 z dnia 5 listopada 2020 r. Departament Ceł Ministerstwa Finansów przypomina, że w związku z końcem okresu przejściowego związanego z wystąpieniem Zjednoczonego Królestwa Wielkiej Brytanii i Irlandii Północnej, zwanego dalej Zjednoczonym Królestwem, z Unii Europejskiej konieczne jest złożenie wniosku o zmianę pozwolenia na złożenie/ zwolnienie z obowiązku złożenia zabezpieczenia generalnego do procedury tranzytu unijnego/ wspólnej procedury tranzytu w Systemie Decyzji Celnych (Customs Decisions System – CDS) w przypadku, jeżeli posiadacz pozwolenia będzie chciał, aby obejmowało ono obszar Zjednoczonego Królestwa jako strony Konwencji o WPT.

2. Przedmiotowe wnioski powinny zostać złożone, za pomocą unijnego portalu dla przedsiębiorców (Trader Portal - TP) nie później niż do dnia 31 marca 2021 r. Informacje o systemie CDS oraz o dostępie do TP znajdą Państwo na portalu PUESC - Katalog e-Usług – CDS.

W celu prawidłowego złożenia wniosku o zmianę pozwolenia w systemie CDS należy zalogować się na swoje konto w Trader Portal. Z listy posiadanych pozwoleń widocznych po użyciu zakładki "Pozwolenia" należy wskazać to, które będzie zmieniane i otworzyć jego podgląd. Następnie, aby wyświetlić formularz zmiany pozwolenia, należy nacisnąć przycisk "Wniosek o zmianę".

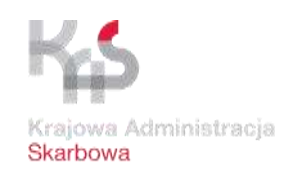

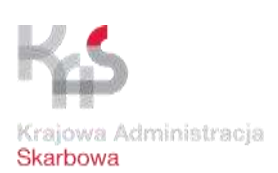

## NEWSLETTER Nr Z/07/2021 z dnia 26.01.2021 r.

<u>UWAGA:</u> W przypadku zmiany pozwolenia, nie należy wybierać i tworzyć nowego <u>wniosku z kodem 3</u> – kod ten odnosi się do przedłużenia ważności pozwolenia i dotyczy pozwoleń na korzystanie z procedur specjalnych.

W polu tekstowym "Uzasadnienie wnioskowanej zmiany" należy wprowadzić informację, o jaką zmianę posiadacz pozwolenia wnioskuje, a następnie wprowadzić prawidłowe dane do pól podlegających zmianie.

W przypadku konieczności zmiany pola "Obszar ważności geograficznej - Kraje wspólnego tranzytu" dla pozwoleń na złożenie/ zwolnienie z obowiązku złożenia zabezpieczenia generalnego do procedury tranzytu unijnego/ wspólnej procedury tranzytu, należy:

- w polu "Ważność geograficzna Unia" – wybrać kod 1 – Wniosek lub pozwolenie obowiązujące we wszystkich państwach członkowskich (co do zasady pozwolenia te obowiązują we wszystkich państwach członkowskich),

- w polu "Ważność geograficzna kraje Wspólnej Procedury Tranzytowej" – wybrać właściwe kraje z listy rozwijalnej.

Po wypełnieniu wszystkich danych należy nacisnąć przycisk "wyślij", co spowoduje przekazanie wniosku do właściwego organu celnego.

| Lp. | Nazwa załącznika/Link |
|-----|-----------------------|
|     |                       |